|                                          |                                                                                             | Üb                                                                                                    | ungsa                                                                                                    | abmel                                          | dung im             | Lod             | ur      | WALTERSWIL                         |
|------------------------------------------|---------------------------------------------------------------------------------------------|----------------------------------------------------------------------------------------------------|----------------------------------------------------------------------------------------------------|------------------------------------------------|---------------------|-----------------|---------|------------------------------------|
| <b>⊾</b> Į                               | <u></u><br><u> </u> <u> </u> <u> </u> <u> </u> <u> </u> <u> </u> <u> </u> <u> </u> <u> </u> | JŖ                                                                                                    |                                                                                                    |                                                |                     |                 |         |                                    |
| $\bigcirc$                               |                                                                                             | 0                                                                                                    |                                                                                                    |                                                |                     |                 |         | ۲                                  |
| Atemschu<br>Fallig 14.01.20<br>Jahrespro | Lt Lüdi<br>V water<br>+41 62<br>Four.fet<br>tztauglichkeit<br>019   Letzter Term<br>gramm   | Philip<br>midentrases 20   5746 Walter<br>(752 05 47   +41 62 858 82 7<br>servedn-walterswilliggmuch<br>ain: 14.01.2014   Verantevortlich<br>2017   2018   2019   0 | Zugoei<br>wel(50)<br>13   +41 79 829 85 55<br>: Høte Schirch Martin, Obit ven Ars Nu<br>Mite - Persönlich                                                                                                    | ttelung Cruppeneintelung                       | Funktionen          |                 | 10      | Januar<br>Januar<br>Donnerstag ( ) |
|                                          | Nr. Tag                                                                                     | Datum Zeit                                                                                                    | Thema/Dienst                                                                                                    | Info                                           | Verantwortlich      | Aufgebot        | Art     |                                    |
|                                          | 1 Mi                                                                                        | 13.02.2019 19:30-22:00                                                                                                    | Angewöhnungsmarsch                                                                                                    | 1000er Stägli                                  | Obit von Arx Martin | Atemschutz      | Übung   | ^                                  |
|                                          | 1 Mo                                                                                        | 18.02.2019 19:30-21:30                                                                                                    | 0 Unfall mit Feuerwerk                                                                                                    | Erarbeiten des Themas                          | Hptm Schürch Martin | Offiziere       | Übung   |                                    |
|                                          | 1 Mi                                                                                        | 20.02.2019 19:30-21:30                                                                                                    | 0 Pflichtfahrt                                                                                                    | Fahrzeug / Motorenkontrolle                    | Gfr Huber Mario     | Motfahrer       | Übung   |                                    |
|                                          | м                                                                                           | 27.02.2019 20:00-22:00                                                                                                    | 0 Kommissionssitzung                                                                                                    |                                                | Hptm Schürch Martin | Kommission      | Sitzung |                                    |
| 因                                        | 1 Do                                                                                        | 07.03.2019 19:30-21:30                                                                                                    | 0 Rettungsdienst                                                                                                    | Rettungen über Leitern / Knoten &<br>Bindungen | Lt Lodi Philip      | Ganze Feuerwehr | Übung   |                                    |
|                                          | н                                                                                           | 13.03.2019 19:00-21:30                                                                                                    | Kaderübung                                                                                                    | Mit Safenwil in Safenwil                       | Hptm Schürch Hartin | Kader           | Übung   |                                    |
|                                          | 1 Hi                                                                                        | 20.03.2019 19:30-21:30                                                                                                    | 0 Orts und Gebäudekenntnis                                                                                                    | Qualinox Neubau                                | Hptm Schürch Martin | Kommandogruppe  | Übung   |                                    |
|                                          | Hi                                                                                          | 27.03.2019 19:30-21:30                                                                                                    | ) Fachdienst Fahrer                                                                                                    | Manövrieren                                    | Obit Reinmann Rolf  | Motfahrer       | Übung   |                                    |
|                                          | Fr                                                                                          | 76 M 7016 C Lufesbor                                                                                                    | and a second second secon |                                                |                     |                 | Kors    |                                    |

Nach dem erfolgreichen einloggen ins Lodur, seid Ihr auf Eurer Übersichtsseite.

Für die Abmeldung gibt es neu nur noch eine Variante. Diese wird auf den nächsten Seiten kurz erklärt

| Übungsabmeldung im Lodur 🛛 🌋                                                               |                                                                                                    |                                                                            |                                                                |                                        |                           |                             |  |  |
|--------------------------------------------------------------------------------------------|----------------------------------------------------------------------------------------------------|----------------------------------------------------------------------------|----------------------------------------------------------------|----------------------------------------|---------------------------|-----------------------------|--|--|
| C   @   3 [                                                                                |                                                                                                    |                                                                            |                                                                |                                        |                           | ۲                           |  |  |
| Moculberei<br>Messletter<br>Infe Scov<br>Obersicht<br>Jahresprogramm<br>Fall<br>Appelblatt | L 2009         Zuget           1.9746 Windexsm(250)         1           1.42 258 82.72   +41.79 829 85 55         w0gmx.ch                                         | nintoilung Gruppeneinteilung                                               | Funktionen                                                     |                                        | <b>10</b> Janu<br>Donner  | <mark>ar</mark><br>stag < ≯ |  |  |
| Aurgebot<br>Korrespondenz<br>Alarmierung<br>Abioseptanung<br>Efingerung                    | 2019 Alle - Persönlich<br>Zeit Thema/Dienst                                                                                                    | Info                                                                       | Verantwortlich                                                 | Aufgebot                               | Art                       |                             |  |  |
| Mannschaftslisten<br>Mannschaft<br>Dienstbüchlein<br>Beitragswesen                         | 9         19:30-22:00         Angewöhnungsmarsch           9         19:30-21:30         Unfall mit Feuerwerk           9         19:30-21:30         Pflichtfahrt | 1000er Stägli<br>Erarbeiten des Themas<br>Fahrzeug / Motorenkontrolle      | Obit von Arx Martin<br>Hptm Schürch Martin<br>Gifr Huber Mario | Atemschutz<br>Offiziere<br>Motfahrer   | Obung<br>Obung            | Î                           |  |  |
| Inventar<br>Material<br>Zentrallager                                                       | 9 20:00-22:00 Kommissionssitzung<br>9 19:30-21:30 Rettungsdienst<br>9 19:00-21:30 Kaderübung                                                                       | Rettungen über Leitern / Knoten &<br>Bindungen<br>Mit Safenwil in Safenwil | Hptm Schürch Martin<br>Lt Lödi Philip<br>Hptm Schürch Martin   | Kommission<br>Ganze Peuerwehr<br>Kader | Sitzung<br>Obung<br>Obung |                             |  |  |
| Besoldung<br>Spesen / Quittungen<br>Budget                                                 | 9 19:30-21:30 Orts und Gebäudekenntnis<br>9 19:30-21:30 Fachdienst Fahrer<br>9                                                                                     | Qualinox Neubau<br>Manövrieren                                             | Hptm Schürch Nartin<br>Obit Reinmann Rolf<br>LL Lodi Philip    | Kommandogruppe<br>Motfahrer            | Obung<br>Obung            |                             |  |  |
| Einsatzberichte<br>Feuerwehrdetails<br>Arbeitsrapport<br>Einsatzrapoort                    | 9 19:30-21:30 Hotorspritze     9 19:30-21:30 Löschdienst                                                                                                    | Schulung neue MS<br>Leitungsarten / Leitungsbau                            | Oblt Reinmann Rolf<br>Oblt von Arx Martin<br>Lt Lodi Philip    | Maschinisten<br>Ganze Feuerwehr        | Obung<br>Obung            |                             |  |  |
|                                                                                            |                                                                                                    |                                                                            |                                                                |                                        |                           |                             |  |  |

## WALTERSWIL Übungsabmeldung im Lodur ? 🔳 3 🗆 ۲ 10 Januar Donnerstag ( ) Zugseinteilung Gruppeneinteilung Funktionen I 5746 Walterswil(50) 162 858 82 73 | +41 79 829 85 55 wil@gmx.ch Hotm Schürch Martin, Obit von Arx Ma ۶ Info Thema/Dienst Übung Übung Übung Übung Übung 1000er Stägli Erarbeiten des Themas Oblt von Arx Martin Hptm Schürch Martin Gfr Huber Mario Miziere totfahrer 19:30-21:30 Unfall mit Feuerwerk With a state of the state of the state of th Hptm Schürch H Rettungen über Leitern / K Bindungen Lt Lüdi Philip Hptm Schürch P 9 19:30-21:30 Rettungsdienst 9 19:30-21:30 Rettinguident 0 19:00-21:30 Kaderibung 0 19:30-21:30 Crits und Gebäudeken 0 19:30-21:30 Kaderibung 0 19:30-21:30 Kaderibung 0 19:30-21:30 Kaderibung 9 19:30-21:30 Kaderibung 9 19:30-21:30 Kaderibung 9 19:30-21:30 Löchdienst Mit Safenwil in Safenwil Hptm Schürch Martin Obit Reinmann Rolf Qualinox Neubar fahrer Übun Manövrieren Ubung Kurs Übung Übung Übung Lt Lüdi Philip Obit Reinmann Rolf Schulung neue MS Oblt von Arx M inze Feuerwehr Leitungsarten / Leitu Lt Lūdi Philip 30.04.2019 19:30-21:30 Absturzsicherung 02.05.2019 19:30-22:00 Einsatzdistanzen \_\_\_\_\_\_105.2019 19:30-21:30 Schadendienst Mit FW Safenwil Lt Lūdi Philip ommandogruppe 2 D Obit von Arx Ma 2 Do Erschwerte Anmai nschutz

| Übungsabmeldung im Lodur     |                                                                                                    |                          |                                                |                     |  |                   |  | WALTERSWIL |            |         |
|------------------------------|----------------------------------------------------------------------------------------------------|--------------------------|------------------------------------------------|---------------------|--|-------------------|--|------------|------------|---------|
| Ļ                            | OD                                                                                                    | Ų,R                      |                                                |                     |  |                   |  |            |            |         |
| ? (                          |                                                                                                    | ) (i)                    |                                                |                     |  |                   |  |            |            | $\odot$ |
| Melden Si<br>Von<br>Abmelden | Helden Sie sich für eine Periode ab (WK, Ferien usw.):       Van       - Ibs       Comd       - Ibs       Comd       - Ibs       - Ibs       - Ibs       - Ibs       - Ibs       - Ibs       - Ibs       - Ibs       - Ibs       - Ibs       - Ibs       - Ibs       - Ibs       - Ibs       - Ibs       - Ibs       - Ibs       - Ibs       - Ibs |                          |                                                |                     |  |                   |  |            |            |         |
| Datum                        | Zeit                                                                                                    | Thema/Dienst             | Übungsstoff                                    | Verantwortlich      |  | Aufgebot          |  | Art        | Abmelden   |         |
| 13.02.2019                   | 19:30-22:00                                                                                                    | Angewöhnungsmarsch       | 1000er Stägli                                  | Obit von Arx Martin |  | Atemschutz        |  | Übung      | Abmelden   | ^       |
| 18.02.2019                   | 19:30-21:30                                                                                                    | Unfall mit Feuerwerk     | Erarbeiten des Themas                          | Hptm Schürch Martin |  | Offiziere         |  | Übung      | Abmelden   |         |
| 20.02.2019                   | 19:30-21:30                                                                                                    | Pflichtfahrt             | Fahrzeug / Motorenkontrolle                    | Gfr Huber Mario     |  | Motfahrer         |  | Übung      | Abmelden   |         |
| 27.02.2019                   | 20:00-22:00                                                                                                    | Kommissionssitzung       |                                                | Hptm Schürch Martin |  | Kommission        |  | Sitzung    | Abmelden   |         |
| 07.03.2019                   | 19:30-21:30                                                                                                    | Rettungsdienst           | Rettungen über Leitern /<br>Knoten & Bindungen | Lt Lüdi Philip      |  | Ganze Feuerwehr   |  | Übung      | Abmelden   |         |
| 13.03.2019                   | 19:00-21:30                                                                                                    | Kaderübung               | Mit Safenwil in Safenwil                       | Hptm Schürch Martin |  | Kader             |  | Übung      | Abmelden   |         |
| 20.03.2019                   | 19:30-21:30                                                                                                    | Orts und Gebäudekenntnis | Qualinox Neubau                                | Hptm Schürch Martin |  | Kommandogruppe    |  | Übung      | Abmelden   |         |
| 27.03.2019                   | 19:30-21:30                                                                                                    | Fachdienst Fahrer        | Manövrieren                                    | Oblt Reinmann Rolf  |  | Motfahrer         |  | Übung      | Abmelden   |         |
| 04.04.2019                   | 19:30-21:30                                                                                                    | Motorspritze             | Schulung neue MS                               | Obit von Arx Martin |  | Maschinisten      |  | Übung      | Abmelden   |         |
| 10.04.2019                   | 19:30-21:30                                                                                                    | Löschdienst              | Leitungsarten / Leitungsbau                    | Lt Lūdi Philip      |  | Ganze Feuerwehr   |  | Übung      | Abmelden   |         |
| 30.04.2019                   | 19130-21130                                                                                                    | mone (Dicherung          | nit i w Safetivit                              | o, con PTRD         |  | www.mininovgruppe |  | Joung      | nundepart. |         |

Im Modul Übungsabmeldung könnt Ihr Euch nun für eine Übung abmelden. Klickt bei der entsprechenden Übung auf den Bereich "Abmelden" (rot umrahmt)

Der Bereich von-bis (grün umrahmt) soll nur in ausnahmenfällen benutzt werden, da über diesen Bereich nicht alle involvierten Personen (Kommando, Fourier, Übungsleiter) informiert werden.

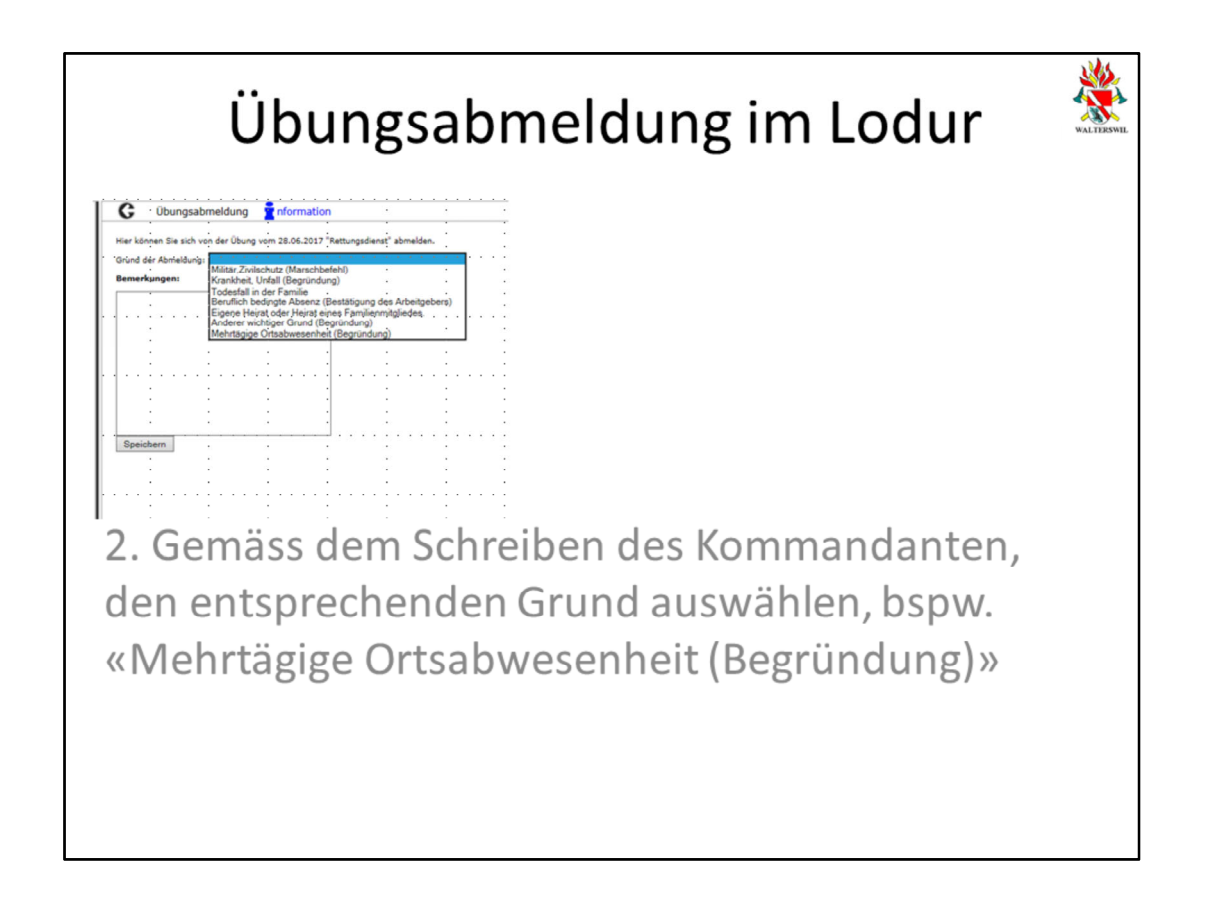

Es öffnet sich die Maske für die Übungsabmeldung

| Übungsabmeldung im Lodur                                                                                                    | WALTERSWIL |
|----------------------------------------------------------------------------------------------------|------------|
| G Übungsabmeldung information                                                                                                    |            |
| Hier können Sie sich von der Übung vom 28.06.2017 "Rettungsdienst" abmelden.<br>Grund der Abmeldung: [Mehrläqige Ortsabwesenh 🗸] |            |
| Bemerkungen:<br>Ferien in Spanier                                                                                                |            |
| Speichern                                                                                                    |            |
| 3. Im Feld Bemerkungen, ist zu jedem Grund ein                                                                                   |            |
| Eintrag zu machen.                                                                                                    |            |
| Bspw. «Ferien in Spanien»                                                                                                    |            |
|                                                                                                    |            |

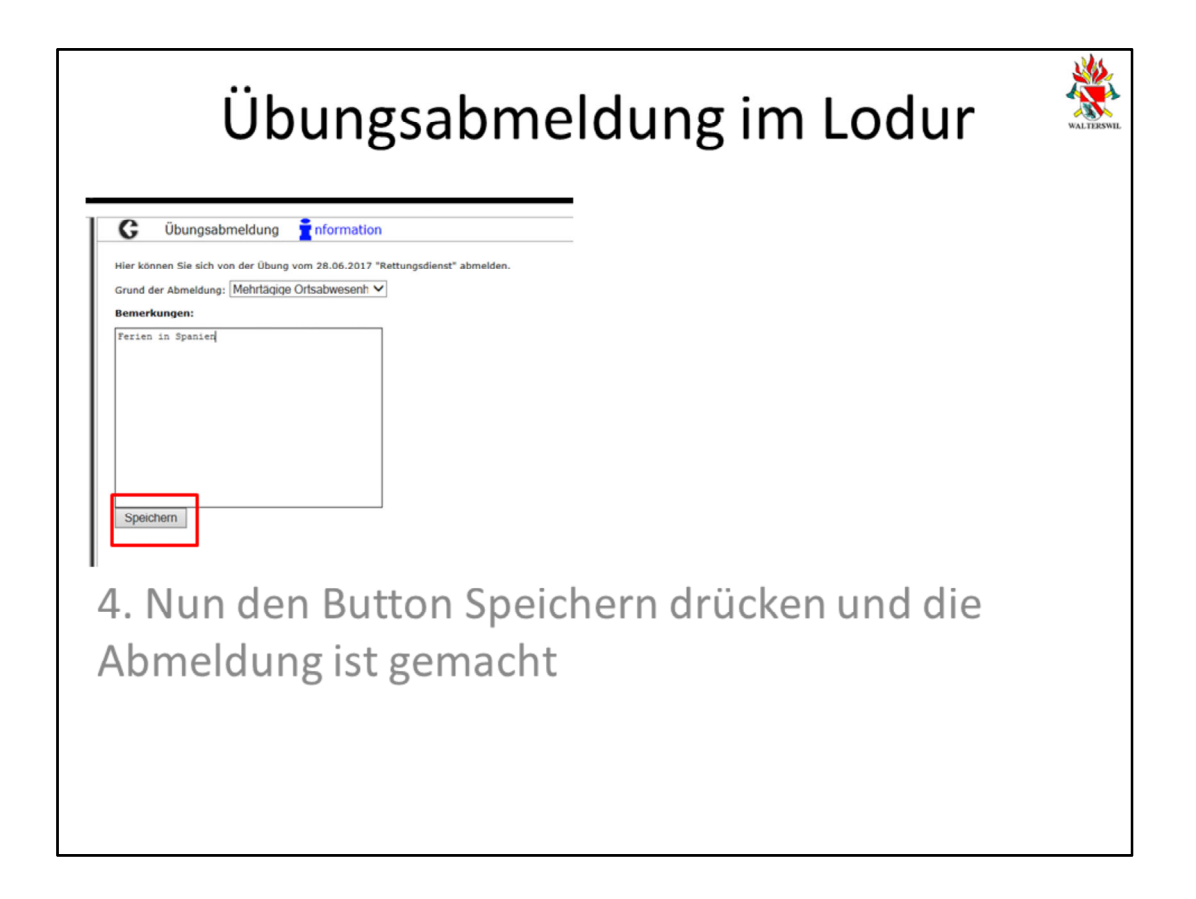

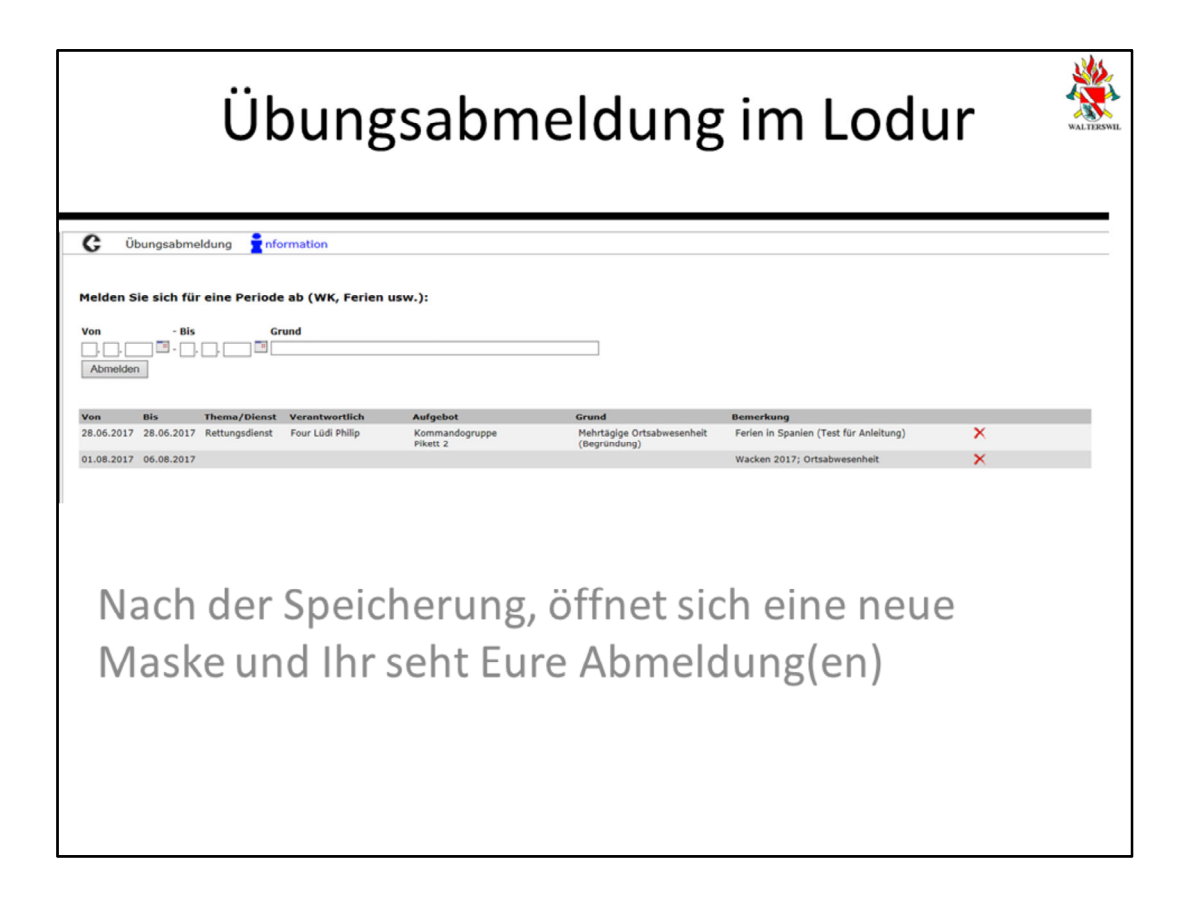

Wenn Euere Abmeldung hier erscheint, hat alles funktioniert und seid korrekt abgemeldet.

Bei Fragen zum Thema Abmeldung, stehe ich Euch jederzeit zur Verfügung.